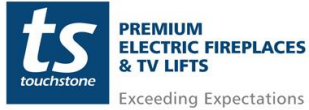

Controlling Whisper Lift II TV Lift System via 3rd Party RF Device

# **BroadLink Universal Remote**

### Items Needed:

- 23202 Whisper Lift II TV Lift
- BroadLink Universal Remote System

https://www.ibroadlink.com/products/ir+rf

### Setup Instructions

1. On the main page, click the + button to Add Remote

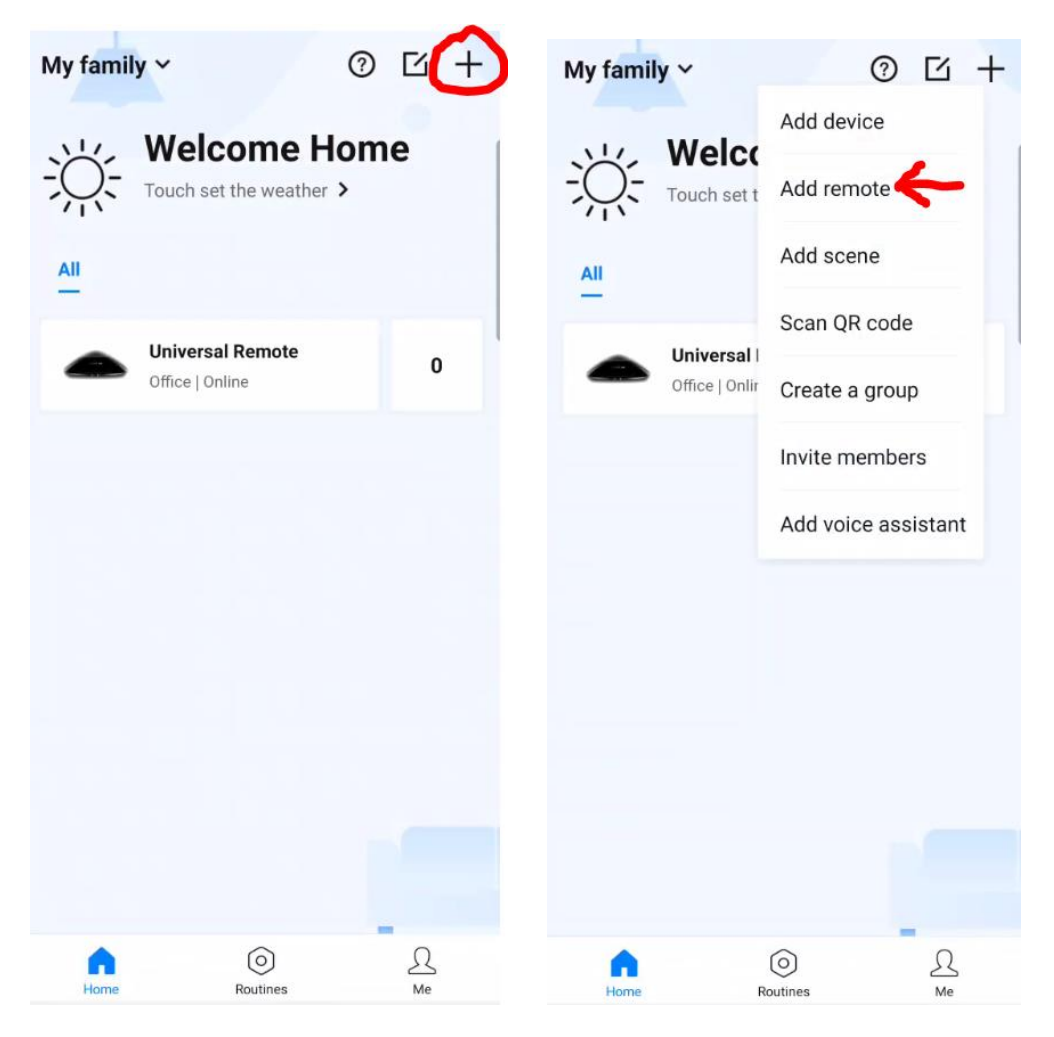

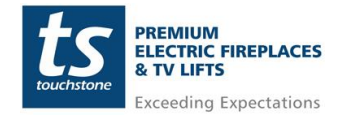

2. Click Universal Remote to add a new remote

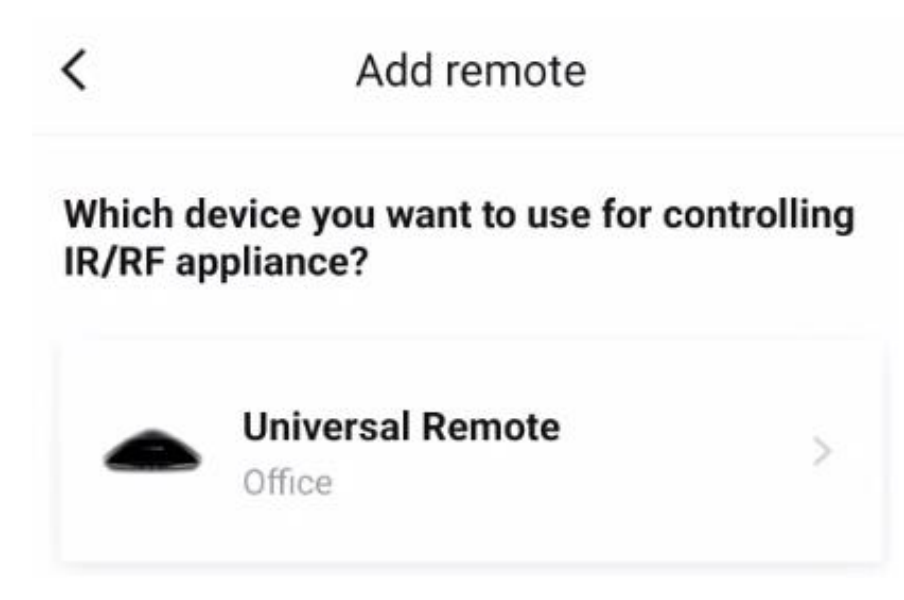

### 3. Click UserDefine remote control option.

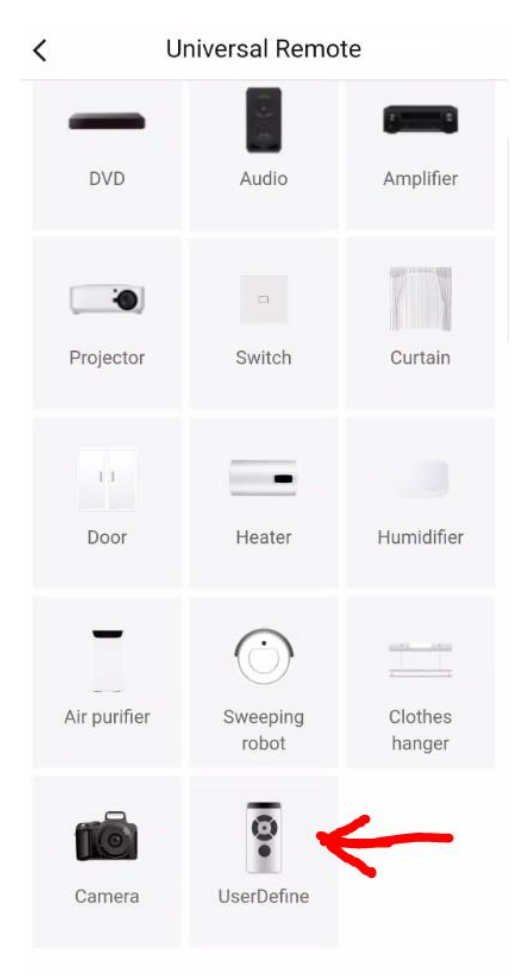

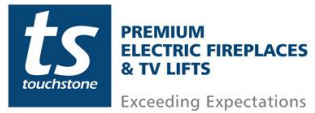

4. Click Add Appliance and select the location where the device will be located.

| ( )                                             | Cancel                                                               |
|-------------------------------------------------|----------------------------------------------------------------------|
|                                                 | Where is your device?                                                |
|                                                 | Choose a room for this device. This will help organize your devices. |
|                                                 | My rooms                                                             |
|                                                 | Office 🗸                                                             |
|                                                 | Children room                                                        |
| You can add any function buttons as you wish in | Senior housing                                                       |
| third-party voice control.                      | Dining room                                                          |
|                                                 | Bathroom                                                             |
|                                                 | Baby room                                                            |
|                                                 | Guest room                                                           |
|                                                 | Second bedroom                                                       |
|                                                 | Second floor                                                         |
|                                                 | Pet room                                                             |
| Add appliance                                   | -Th                                                                  |
|                                                 | Next, name your device                                               |

### 5. Name your device and click Save

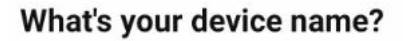

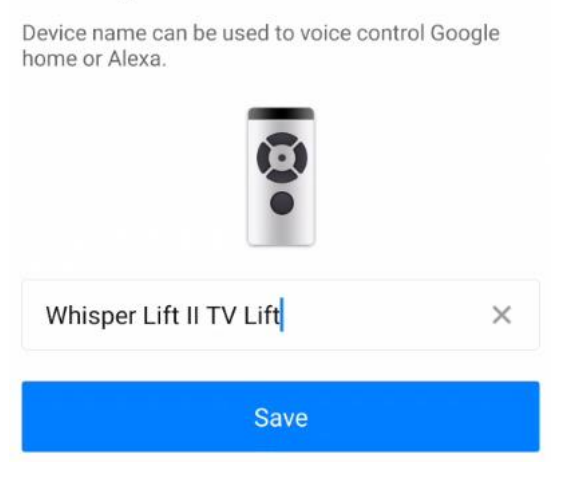

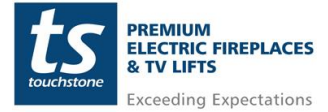

## 6. Click the I Know It button on the Tips for using sub device screen

#### Tips for using sub device

SRV TV Lift is currently successfully connected with " sub device mode", and its master device is:

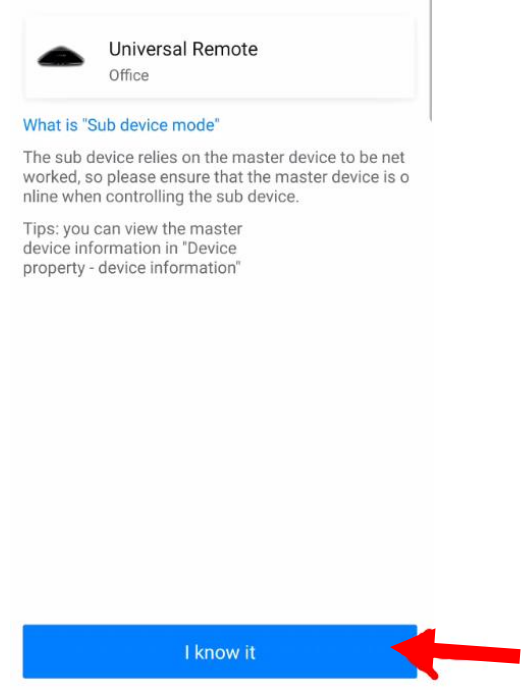

#### 7. Click Use Device Now button

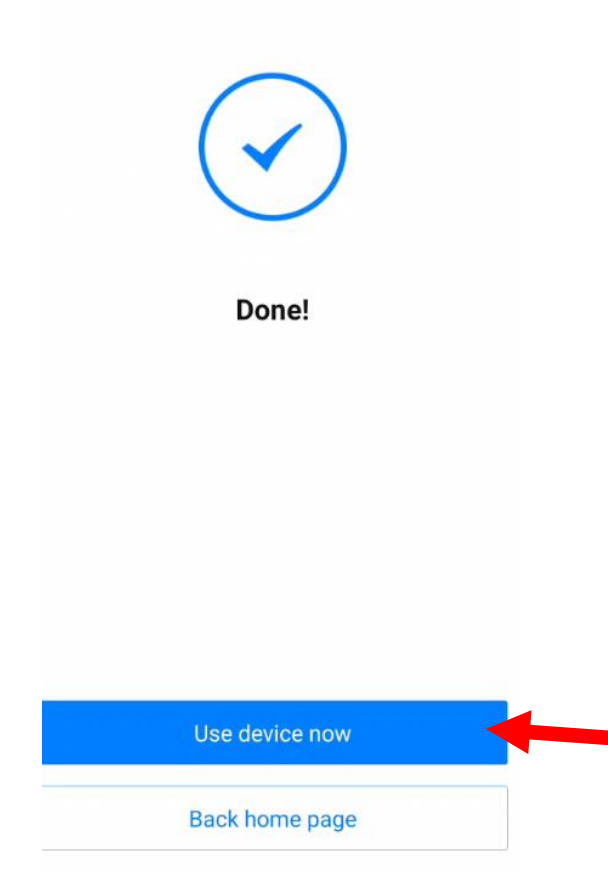

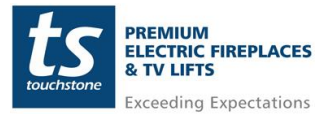

8. Next, buttons for the lift need to be added to the app. Click the Add functions buttons button to add functions.

| <                           | Whisper Lift II TV Lift                                |
|-----------------------------|--------------------------------------------------------|
| No butto                    | on has been learned                                    |
| Tap "Add fu<br>your physic: | nction buttons" and learn the button from<br>al remote |
|                             |                                                        |
|                             |                                                        |
|                             |                                                        |
|                             |                                                        |
|                             |                                                        |
|                             |                                                        |
|                             |                                                        |
|                             |                                                        |
|                             |                                                        |
|                             | Add function buttons                                   |

9. As the Whisper Lift II wireless remote is a RF remote, select the RF Remote option to start pairing the remote buttons

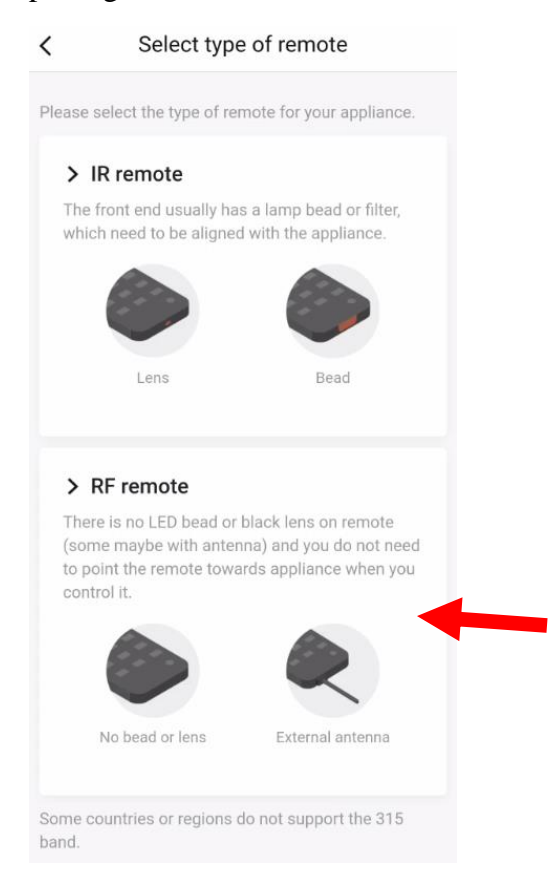

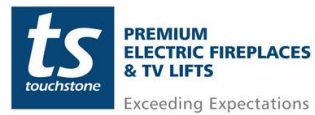

10. With your Whisper Lift II TV Lift Wireless RF remote handy, click the Start Learning button in the app to teach the wireless remote buttons to the app.

| < | Button learning                                                                                                    |
|---|----------------------------------------------------------------------------------------------------|
|   | Button learning can copy the key function<br>of the remote control to the intelligent<br>remote control, so that the intelligent<br>remote control can replace the remote<br>control to directly control the electrical<br>appliances. |
|   |                                                                                                    |
|   | Do not chow again                                                                                                    |
|   | Do not show again                                                                                                    |
|   | Start learning                                                                                                    |

11. Click the Learn Simple RF Code option

Cancel Button learning

# Please find the remote control of this appliance

Please choose "Learn RF code" if you have the physical remote, otherwise please choose "I don't have physical remote".

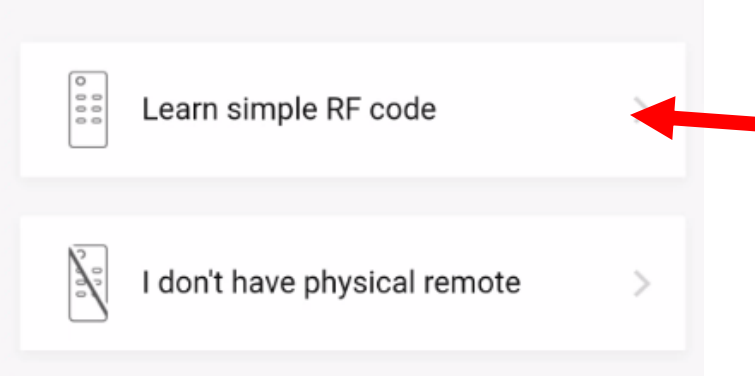

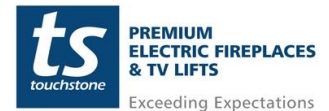

12. Follow the instructions in the app to start teaching each remote button to the app. Press and HOLD the any button on the Whisper Lift II Wireless RF Remote to match the remote to the app. Once the Learning Successfully box pops up, click the Start Learning option.

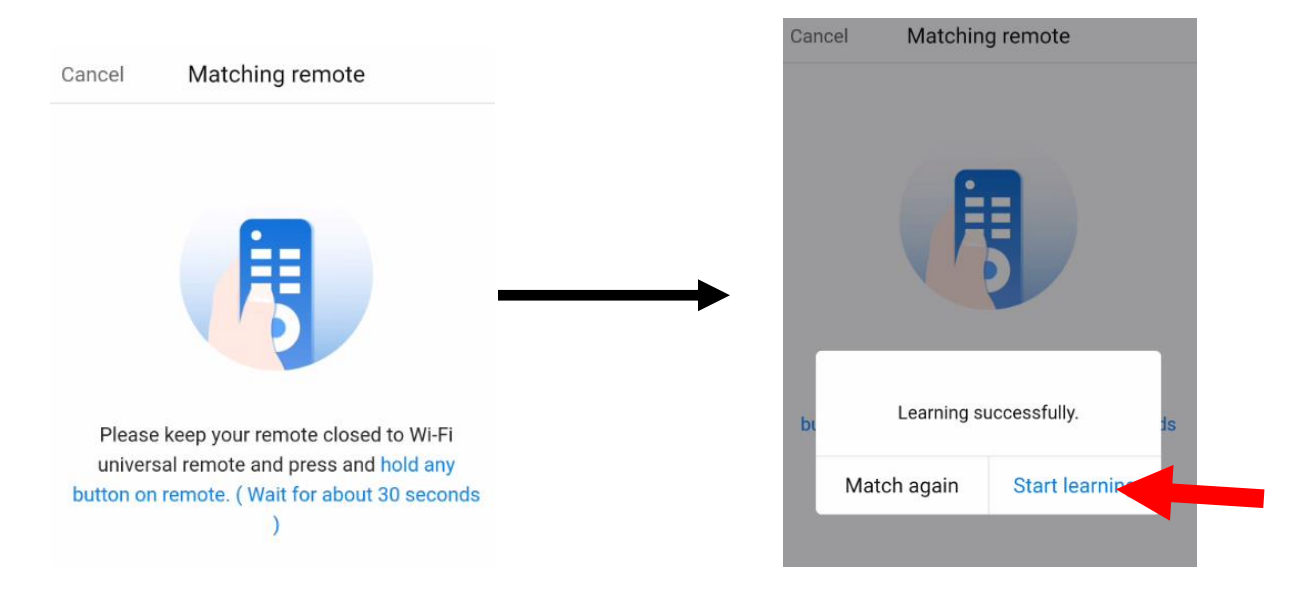

13. Once the Start Learning button is pressed, you have 30 seconds to pair a button on the Whisper Lift II Wireless RF remote to the app. To pair the UP button, press the UP button on the Whisper Lift II Wireless RF remote to pair the button to the app. Press the "clover" button in the app to test the function. The lift should go UP.

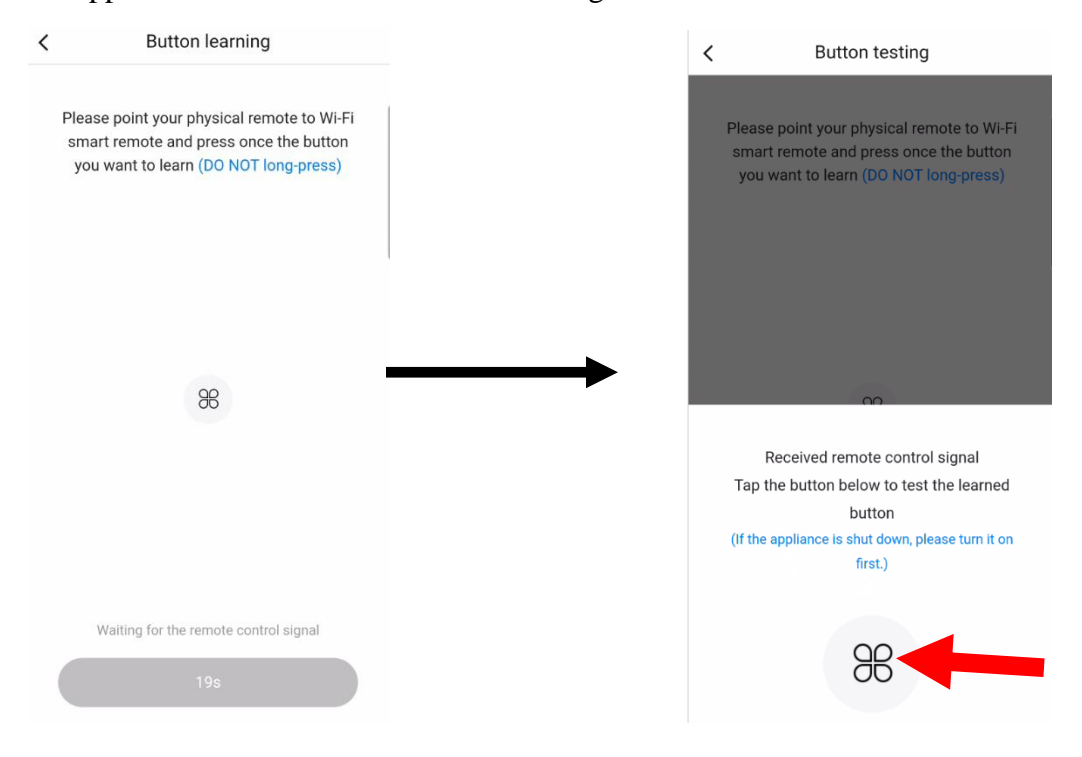

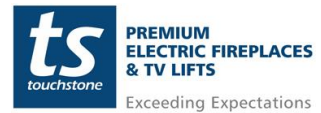

14. Once successful, answer YES that the device functioned properly when the button was tapped. On the Congratulations screen, click NEXT.

| < Button testing                                                                                                    |
|----------------------------------------------------------------------------------------------------|
| Please point your physical remote to Wi-Fi<br>smart remote and press once the button<br>you want to learn (DO NOT long-press)                                                                                                    |
| 8                                                                                                    |
| Is the device functioned properly, when<br>the button has been tapped?                                                                                                    |
| No Yes                                                                                                    |
|                                                                                                    |
| < Button testing                                                                                                    |
| Kentersting   Kentersting   Kentersting   Kentersting   Kentersting   Kentersting   Kentersting   Kentersting   Kentersting   Kentersting   Kentersting   Kentersting   Kentersting   Kentersting   Kentersting   Kentersting   Kentersting   Kentersting |

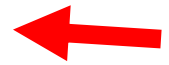

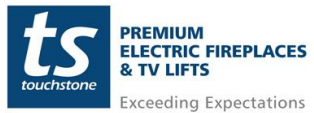

15. Name the button, in this case UP, and choose an icon for the button. Once finished click OK

| Please i<br>an icon | name the<br>for it | e button                | and choos    | se    |
|---------------------|--------------------|-------------------------|--------------|-------|
| Name UP             |                    |                         |              |       |
|                     |                    |                         |              |       |
| lcon                |                    |                         | Not s        | set > |
|                     | 0.1                |                         |              |       |
| <                   | Select             | icon                    |              |       |
| You can also u      | upload your ow     | n picture as fu         | inction icon |       |
| Ċ                   | 0                  |                         | ^            |       |
|                     | 1                  |                         | OK           |       |
| Ŭ                   | Ù                  | $\langle \cdot \rangle$ | OIX          |       |

16. The newly programmed button will now appear on the screen. To add the DOWN button, click the Add Function Buttons at the bottom of the app screen.

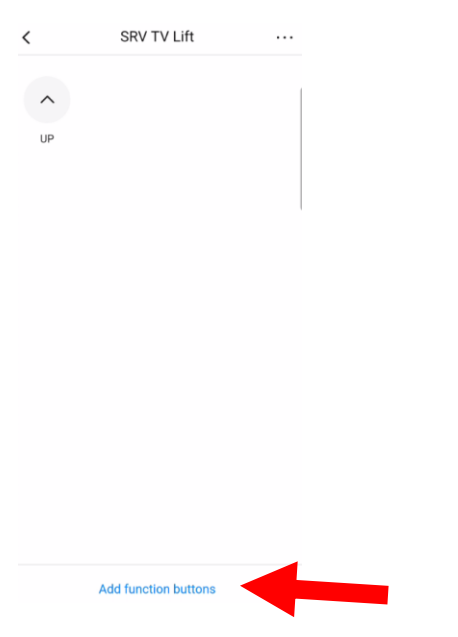

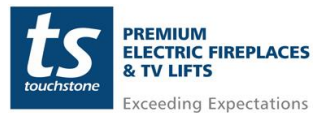

17. Follow steps 12-15 to add the DOWN and STOP buttons to the app. Once complete, you will now have both the UP, DOWN and STOP buttons on the app for the lift and can control the lift from the Broadlink app.

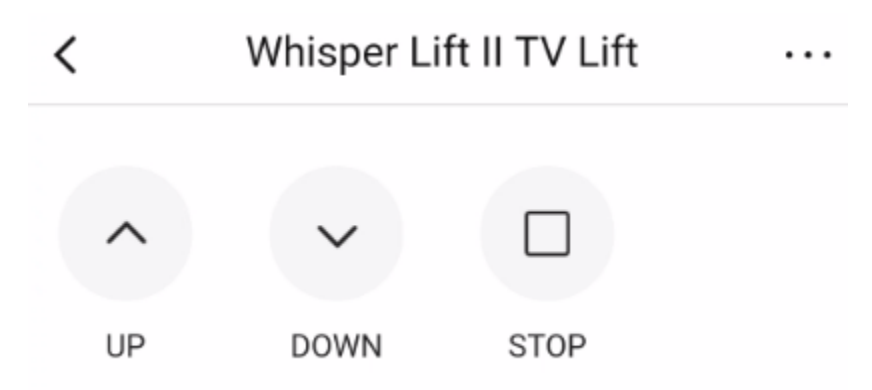

18. You can now control your Whisper Lift II TV Lift through the BroadLink app.

\*\*Please note, there may be up to a 3-5 second delay from when you press a button until when the lift performs that function. It is not recommended to use these functions in close quarters where something above or below the lift hinders the lifts travel.